### **Republic of the Marshall Islands**

## ECONOMIC SUBSTANCE REPORTING PORTAL USER GUIDE

As revised through 17 January 2025

The following Republic of the Marshall Islands (RMI) Economic Substance Regulations, 2018 (ESR) Reporting Portal User Guide is intended as a guide only and does not address every possible reporting scenario.

#### 1.0 GENERAL USER INFORMATION

- Do not use the browser back button, use only the back button provided in the portal. Use of the browser back button will exit the portal.
- Responses cannot be saved. Please be prepared to complete the ESR Report once started.
- All responses must be in English.
- Upon submission, you will receive a confirmation number along with an electronic ESR Report Confirmation. Once the Registrar of Corporation's due diligence process is complete (generally, within 72 hours), a Certificate of Economic Substance Reporting Compliance (CESRC) will be sent to the email address of the user submitting the ESR Report.

#### 2.0 REPORTING FOR FOREIGN MARITIME ENTITIES (FMEs)

FME Step 1: Enter Entity Number and Unique Personal Identification Number (PIN).

FME Step 2: Indicate the financial period for which the ESR Report is being filed.

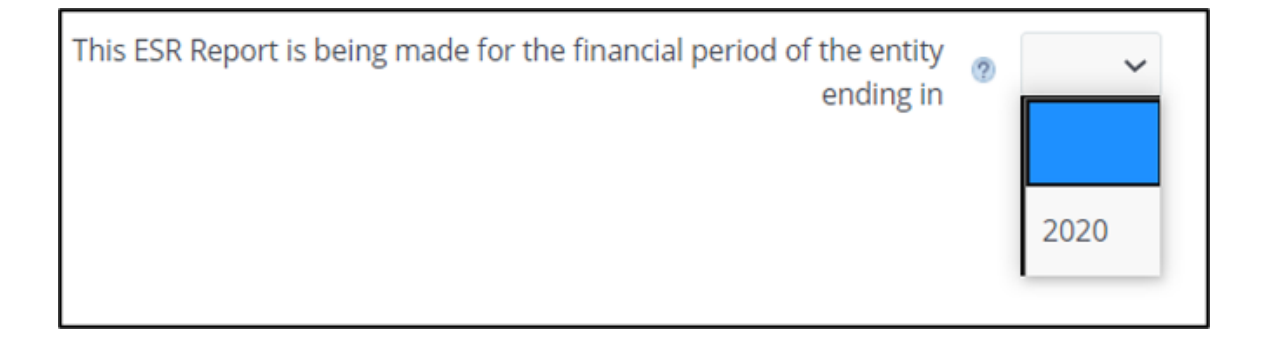

FME Step 3: Answer whether the FME is "centrally managed and controlled" from within the RMI.

Is the business of the Foreign Maritime Entity (FME) centrally <a>O</a> <a>O</a> <a>Ves</a> <a>No</a> <a>No</a> <a>No</a> <a>Maritime Entity (FME) centrally <a>O</a> <a>Ves</a> <a>No</a> <a>No</a>

"Central management and control" is generally defined as the physical location where the highest level of decision making for the entity is usually undertaken (such as where the board of directors meetings are held for a corporation).

**FME Step 4:** If "no" is selected in Step 3, the ESR Report is complete and the individual preparing the ESR Report must certify that they are authorized to act on behalf of the entity and must provide the following information:

| * First Name             |                                      |                                                |
|--------------------------|--------------------------------------|------------------------------------------------|
| * Middle Name            |                                      | N/A 🗆                                          |
| * Last Name              |                                      |                                                |
| * Gender                 | ~                                    |                                                |
| * Title                  | ~                                    |                                                |
| * Nationality            |                                      | ~                                              |
| * Email Address          |                                      |                                                |
| * Re-enter Email Address |                                      |                                                |
|                          | (An email confirmation and the ESR C | ertificate will be sent to this email address) |
| * Country                |                                      | ~                                              |
| * City                   |                                      |                                                |
| * State                  |                                      | N/A 🗆                                          |
| * Postal Code            |                                      | N/A 🗆                                          |
| * Phone                  | ~                                    |                                                |
| * Number                 |                                      |                                                |
|                          |                                      | Submit                                         |

#### **3.0 REPORTING FOR NON-RESIDENT DOMESTIC ENTITIES (NRDEs)**

**NRDE Step 1:** Enter Entity Number and Unique PIN.

**NRDE Step 2:** Indicate the financial period for which the ESR Report is being filed.

| This ESR Report is being made for the financial period of the entity ending in | ? | ~    |
|--------------------------------------------------------------------------------|---|------|
|                                                                                |   | 2020 |

**NRDE Step 3:** All entities will answer whether the entity had any business activity for the financial period. "Any business activity" means any activity at all, regardless of whether income is generated, including, holding shares, holding assets, conducting transactions, etc. If "no," then the ESR Report is complete and proceed to Step 8.

Did the entity have any business activity during the financial period of this @ O Yes O No ESR Report?

**NRDE Step 4:** If "yes" is selected in Step 3, the entity must answer whether it is tax resident or subject to a tax regime in another jurisdiction:

Is the entity tax resident or subject to a tax regime (such as a tonnage  $\circ$  OYes ONo tax regime) in a country outside of the Marshall Islands?

# **NRDE Step 5(A):** If "yes" is selected in step 4, choose the country and available evidence of tax residency. If "tax identification number (TIN)" is selected, the number must be provided.

- Entities claiming tax residency in Guernsey, Jersey, or Isle of Man proceed to step 5(A)(1).
- Entities claiming tax residency in Anguilla, Bahamas, Bahrain, Barbados, Bermuda, British Virgin Islands, Cayman Islands, Turks and Caicos Islands, and the United Arab Emirates proceed to step 5(A)(2).
- Entities claiming tax residency in Austria, Luxembourg, Belgium, Netherlands, Czech Republic, Slovak Republic, Germany, Spain, Ireland, or Sweden proceed to step 5(A)(3).

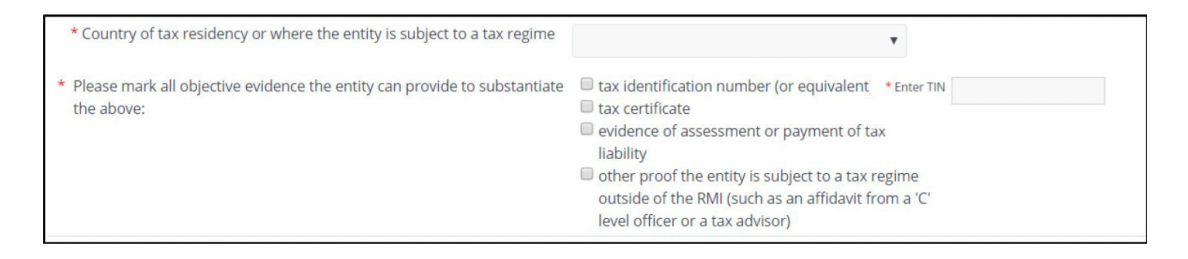

**NRDE Step 5(A)(1):** Entities claiming tax residency in Guernsey, Jersey, or Isle of Man will need to upload documentation showing both proof of tax residency and proof the entity is subject to the jurisdiction's corporate tax system.

**NRDE Step 5(A)(2):** Entities claiming tax residency in Anguilla, Bahamas, Bahrain, Barbados, Bermuda, British Virgin Islands, Cayman Islands, Turks and Caicos Islands, and the United Arab Emirates must also meet the substance criteria for any relevant activities, as required by the Forum on Harmful Tax Practices (FHTP) guidelines.

**NRDE Step 5(A)(3):** Entities claiming tax residency in Austria, Luxembourg, Belgium, Netherlands, Czech Republic, Slovak Republic, Germany, Spain, Ireland, or Sweden must upload documentation evidencing tax residency.

**NRDE Step 5(B):** If "no," the entity will proceed with the below questions:

| ⊖ entity had no income from a relevant activity                              |
|------------------------------------------------------------------------------|
| ⊖ distribution and service center business                                   |
| ⊖ financing and leasing business                                             |
| ⊖ fund management business                                                   |
| ⊖ headquarters business                                                      |
| ⊖ holding company business                                                   |
| ○ intellectual property business                                             |
| $\bigcirc$ shipping business related to a Marshall Islands-registered vessel |
| ⊖ banking business                                                           |
| ⊖ insurance business                                                         |
|                                                                              |

**NRDE Step 6:** Select the relevant activity. Additional information on certain relevant activities is provided below:

If "entity had no income from a relevant activity" is selected, the entity must respond to the below<sup>1</sup>:

| Is the entity a Custodial Institution? | ? | ⊖ Yes ⊖ No |
|----------------------------------------|---|------------|
| Is the entity an Investment Entity?    | ? | ⊖ Yes ⊖ No |

If "holding company business" is selected, the entity must respond to the below:

| the entity compliant with all filing and statutory requirements under<br>the Associations Law? | ⊖ Yes ⊖ No |
|------------------------------------------------------------------------------------------------|------------|
| Does the entity maintain a registered agent in the Marshall Islands?                           | ⊖Yes⊖No    |

The entity must also respond to the below<sup>2</sup>:

Is the entity managed by another entity that is a Financial Institution?

A "Custodial Institution" is an entity that holds financial assets for the account of others as a substantial portion of its business (i.e., 20% or more of its gross income over the last 3 years). Examples include custodian banks, brokers, and central securities depositories.

An "Investment Entity" is an entity that either: (i) primarily conducts, as a business, investment activities or operations for or on behalf of a customer (for example, a commercial trust company or asset management company); OR (ii) derives its gross income primarily from investing, reinvesting, or trading in financial assets and is managed by a financial institution (for example, a collective investment vehicle, private equity fund, or venture capital fund).

<sup>&</sup>lt;sup>2</sup> A "Financial Institution" is a Depository Institution (e.g., commercial bank), a Custodial Institution (e.g., custodian bank), a Specified Insurance Company (e.g., life insurance company), or an Investment Entity (e.g., trust company or asset management company). An entity is 'managed by' a Financial Institution if the Financial Institution has discretionary authority to manage all or some of the entity's assets.

If "shipping business related to a Marshall Islands-registered vessel" is selected, the entity must respond to the below:

Is the entity compliant with all statutory and other obligations under the OYes ONo Marshall Islands Associations Law and Marshall Islands Maritime Act 1990, including compliance with applicable International Maritime Organization and International Labour Organization regulations, customs, and manning requirements?

All other relevant activities must respond to the following:

| Is the entity's relevant activity directed and managed in the Marshall<br>Islands?              | ⊖ Yes ⊖ No |
|-------------------------------------------------------------------------------------------------|------------|
| Are there adequate employees, expenditure, and appropriate premises<br>in the Marshall Islands? | ⊖ Yes ⊖ No |
| Does the entity conduct its core income generating activities in the<br>Marshall Islands?       | ⊖ Yes ⊖ No |

**NRDE Step 7:** All relevant entities engaged in any relevant activity are required to report the following additional information. Note financial information must be submitted in Euros. The entity may calculate the income or expense in Euros as of the date the income was earned or expense was incurred or as of the date of the ESR filing.

Holding company business must report:

| Amount and type of gross income in re-                                                                                                    | spect of the relevant activity:                                                                                                    |                                                                                                    |                                                              |      |  |
|----------------------------------------------------------------------------------------------------|----------------------------------------------------------------------------------------------------|----------------------------------------------------------------------------------------------------|--------------------------------------------------------------|------|--|
| * Gross income from rent                                                                                                    |                                                                                                    |                                                                                                    |                                                              |      |  |
| Gross income from royalties                                                                                                    |                                                                                                    |                                                                                                    |                                                              |      |  |
| * Gross income from dividends                                                                                                    |                                                                                                    |                                                                                                    |                                                              |      |  |
| * Gross income from sales                                                                                                    |                                                                                                    |                                                                                                    |                                                              |      |  |
| <ul> <li>Gross income from services</li> </ul>                                                                                                    |                                                                                                    |                                                                                                    |                                                              |      |  |
| Gross income from other                                                                                                    |                                                                                                    |                                                                                                    |                                                              |      |  |
| * Amount and type of assets (such as ta                                                                                                    | ngible, intangible, current, fixed, operating,                                                                                                    | or non-operating assets) in respect of the re                                                                                           | Nevant activity:                                             |      |  |
| * Amount and type of assets (such as ta<br>Add<br>Type of Assets                                                                                                    | ngible, intangible, current, fixed, operating,                                                                                                    | or non-operating assets) in respect of the n                                                                                            | evant activity:                                              |      |  |
| * Amount and type of assets (such as ta<br>Add<br>Type of Assets<br>No data to display.                                                                                                    | ngible, intangible, current, fixed, operating, Amount                                                                                                    | or non-operating assets) in respect of the n                                                                                            | slevant activity:                                            |      |  |
| Amount and type of assets (such as ta<br>Add<br>Type of Assets<br>No data to display.<br>4                                                                                                    | ngible, intangible, current, fixed, operating, .<br>Amount                                                                                                    | or non-operating assets) in respect of the n                                                                                            | elevant activity:                                            |      |  |
| Amount and type of assets (such as ta<br>Add<br>Type of Assets<br>No data to display.<br>¢ Amount and type of expenses (such as<br>Add                                                                                                    | ngible, intangible, current, fixed, operating,<br>Amount<br>operating, non-operating, fixed, or variable e                                                              | or non-operating assets) in respect of the n +                                                                                          | Nevant activity:                                             |      |  |
| Amount and type of assets (such as ta<br>Add<br>Type of Assets<br>No data to display.<br>Amount and type of expenses (such as<br>Add<br>Type of Expenses                                                                                                    | ngible, intangible, current, fixed, operating,<br>Amount<br>operating, non-operating, fixed, or variable o<br>Amount                                                    | or non-operating assets) in respect of the n xpenses) in respect of the relevant activity                                               | olevant activity:                                            |      |  |
| Amount and type of assets (such as ta<br>Add<br>Type of Assets<br>No data to display.<br>Amount and type of expenses (such as<br>Add<br>Type of Expenses<br>No data to display.                                                                                                    | ngible, intangible, current, fixed, operating,<br>Amount<br>operating, non-operating, fixed, or variable of<br>Amount                                                   | or non-operating assets) in respect of the n                                                                                            | elevant activity:                                            |      |  |
| Amount and type of assets (such as ta<br>Add<br>Type of Assets<br>No data to display.<br>Amount and type of expenses (such as<br>Add<br>Type of Expenses<br>No data to display.<br>Comparison of the table of the table of the table of table of ta | ngible, intangible, current, fixed, operating,<br>Amount<br>operating, non-operating, fixed, or variable of<br>Amount                                                   | or non-operating assets) in respect of the n xpenses) in respect of the relevant activity                                               | elevant activity:                                            |      |  |
| Amount and type of assets (such as ta<br>Add<br>Type of Assets<br>No data to display.<br>▲<br>Amount and type of expenses (such as<br>Add<br>Type of Expenses<br>No data to display.<br>≰<br>Number of employees, including the num                                                                                                    | ngible, intangible, current, fixed, operating,<br>Amount<br>operating, non-operating, fixed, or variable of<br>Amount<br>ber of full-time employees, or other qualified | or non-operating assets) in respect of the n  ixpenses) in respect of the relevant activity  personnel responsible for carrying out the | elevant activity:<br>relevant activity in the Marshall Islan | nds. |  |
| Amount and type of assets (such as ta<br>Add<br>Type of Assets<br>No data to display.<br>Amount and type of expenses (such as<br>Add<br>Type of Expenses<br>No data to display.<br>■<br>Number of employees, including the num<br>Number of employees.                                                                                                    | ngible, intangible, current, fixed, operating,<br>Amount<br>operating, non-operating, fixed, or variable of<br>Amount<br>ber of full-time employees, or other qualified | or non-operating assets) in respect of the n  typenses) in respect of the relevant activity  personnel responsible for carrying out the | elevant activity:                                            | nda. |  |

Shipping business must report:

| Amount and type of gross income in                                                                                                    | espect of the relevant activity:                                                                                                |                                                                    |                           |                                |                              |                                    |                          |
|----------------------------------------------------------------------------------------------------|----------------------------------------------------------------------------------------------------|--------------------------------------------------------------------|---------------------------|--------------------------------|------------------------------|------------------------------------|--------------------------|
| <ul> <li>Gross income from reni</li> </ul>                                                                                                    |                                                                                                    |                                                                    |                           |                                |                              |                                    |                          |
| <ul> <li>Gross income from royalties</li> </ul>                                                                                                    |                                                                                                    |                                                                    |                           |                                |                              |                                    |                          |
| <ul> <li>Gross income from dividends</li> </ul>                                                                                                    |                                                                                                    |                                                                    |                           |                                |                              |                                    |                          |
| * Gross income from sales                                                                                                    |                                                                                                    |                                                                    |                           |                                |                              |                                    |                          |
| * Gross income from services                                                                                                    |                                                                                                    |                                                                    |                           |                                |                              |                                    |                          |
| * Gross income from other                                                                                                    |                                                                                                    |                                                                    |                           |                                |                              |                                    |                          |
| * Amount and type of assets (such as<br>Add                                                                                                    | tangible, intangible, ourrent, fixed, operating, or n                                                                           | n-operating assets) in respect                                     | of the relevant activity: |                                |                              |                                    |                          |
| * Amount and type of assets (such as<br>Add<br>Type of Assets                                                                                                    | tangible, intangible, ourrent, fixed, operating, or n<br>Amount                                                                 | in-operating assets) in respect                                    | of the relevant activity: |                                |                              |                                    |                          |
| * Amount and type of assets (such as<br>Add<br>Type of Assets<br>No data to display.                                                                                                    | angible, intangible, ourrent, fixed, operating, or n                                                                            | m-operating assets) in respect                                     | of the relevant activity: |                                |                              |                                    |                          |
| *Amount and type of assets (such as Add Type of Assets No data to display.                                                                                                    | Langible, intangible, earrent, fixed, operating, or n<br>Amount                                                                 | n-operating as sets) in respect                                    | of the rolevant activity: |                                |                              |                                    |                          |
| * Amount and type of assets (such as<br>Add<br>Type of Assets<br>No dats to display.<br>4<br>* Amount and type of expenses (such a                                                                                                    | Amount soperating, non-operating, fixed, or variable expe                                                                       | n-operating assets) in respect                                     | of the relevant activity: |                                |                              |                                    |                          |
| Amount and type of assets (such as Add Type of Assets No dats to logicly.     Amount and type of expenses (such a Add                                                                                                    | Langkle, intangkle, current, fixed, operating, or n Amount s operating, non-operating, fixed, or variable expe                  | n-operating assets) in respect                                     | of the relevant activity: |                                |                              |                                    |                          |
| Amount and type of assets (such as     Add     Type of Assets     No cots to otcoty.     <                                                                                                    | Amount                                                                                                    | n-operating assets) in respect                                     | of the relevant activity: |                                |                              |                                    |                          |
| *Amount and type of assets (such as  Amount and type of Assets  Type of Assets  Amount and type of expenses (such a  Amount and type, of expenses  Amount and type, and assets  Amount and type of expenses  Amount and type of expenses  Amount and typ | Amount<br>Amount<br>Amount<br>Amount<br>Amount                                                                                  | m-operating assets) in respect                                     | of the relevant activity: |                                |                              |                                    |                          |
| Amount and type of assets (such as Add Type of Assets No cats to cloops.                                                                                                    | Amount                                                                                                    | n-operating assets) in respect                                     | of the relevant activity: |                                |                              |                                    |                          |
| Amount and type of assets (such as  Amount and type of expenses (such a  Amount and type of expenses (such a  Amount and type of expenses bit data to stipulay.  C  C  C  C  C  C  C  C  C  C  C  C  C                                                                                                    | Emglish, intangishi, current, fixed, courating, or n<br>Amount<br>a operating, non-operating, fixed, or variable expe<br>Amount | m-operating assets) in respect                                     | of the relevant activity: |                                |                              |                                    |                          |
| Amount and type of ascetz (such as AM Type of Assets No data to display.  Amount and type of expenses (such a Type of fizenees No data to display.  Mumber of employees, including the nix                                                                                                    | Amount Amount Amount Amount Amount Amount Amount Amount Amount                                                                  | n-operating accels) in respect<br>news) in respect of the relevant | of the rulevant activity: | Marshall Islands. This include | s sealarers serving on board | an RMA flagged vessel for the fina | instal period of the ESR |

All other relevant activities must report:

| Amount and type of gross income in resp                                                                                                    | ect of the relevant activity:                                                                                                    |                                                                                                    |                                                                                        |                           |  |
|----------------------------------------------------------------------------------------------------|----------------------------------------------------------------------------------------------------|----------------------------------------------------------------------------------------------------|----------------------------------------------------------------------------------------|---------------------------|--|
| Gross income from rent                                                                                                    |                                                                                                    |                                                                                                    |                                                                                        |                           |  |
|                                                                                                    |                                                                                                    |                                                                                                    |                                                                                        |                           |  |
| Gross income from rovalties                                                                                                    |                                                                                                    |                                                                                                    |                                                                                        |                           |  |
|                                                                                                    |                                                                                                    |                                                                                                    |                                                                                        |                           |  |
| Gross income from dividends                                                                                                    |                                                                                                    |                                                                                                    |                                                                                        |                           |  |
|                                                                                                    |                                                                                                    |                                                                                                    |                                                                                        |                           |  |
| <ul> <li>Gross income from sales</li> </ul>                                                                                                    |                                                                                                    |                                                                                                    |                                                                                        |                           |  |
|                                                                                                    |                                                                                                    |                                                                                                    |                                                                                        |                           |  |
| <ul> <li>Gross income from services</li> </ul>                                                                                                    |                                                                                                    |                                                                                                    |                                                                                        |                           |  |
|                                                                                                    |                                                                                                    |                                                                                                    |                                                                                        |                           |  |
| <ul> <li>Gross income from other</li> </ul>                                                                                                    |                                                                                                    |                                                                                                    |                                                                                        |                           |  |
|                                                                                                    |                                                                                                    |                                                                                                    |                                                                                        |                           |  |
| Amount and type of assets (such as tang                                                                                                    | gible, intangible, current, fixed, operating, or no                                                                                                    | on-operating assets) in respect of the re                                                                                                    | elevant activity:                                                                      |                           |  |
|                                                                                                    |                                                                                                    |                                                                                                    |                                                                                        |                           |  |
| Add                                                                                                    |                                                                                                    |                                                                                                    |                                                                                        |                           |  |
| /pe of Assets                                                                                                    | Amount                                                                                                    |                                                                                                    |                                                                                        |                           |  |
| data to display.                                                                                                    |                                                                                                    |                                                                                                    |                                                                                        |                           |  |
|                                                                                                    |                                                                                                    |                                                                                                    |                                                                                        |                           |  |
| Amount and type of expenses (such as op                                                                                                    | perating, non-operating, fixed, or variable expe                                                                                                    | nses) in respect of the relevant activity                                                                                                    |                                                                                        |                           |  |
| Amount and type of expenses (such as op                                                                                                    | perating, non-operating, fixed, or variable expe                                                                                                    | <ul> <li>In respect of the relevant activity</li> </ul>                                                                                                    |                                                                                        |                           |  |
| Amount and type of expenses (such as op<br>Add<br>ype of Expenses                                                                                                    | perating, non-operating, fixed, or variable expe<br>Amount                                                                                                    | nses) in respect of the relevant activity                                                                                                    |                                                                                        |                           |  |
| Amount and type of expenses (such as op<br>Add<br>ype of Expenses<br>o data to display.                                                                                                    | perating, non-operating, fixed, or variable expe<br>Amount                                                                                                    | nses) in respect of the relevant activity                                                                                                    |                                                                                        |                           |  |
| Amount and type of expenses (such as op<br>Add<br>ype of Expenses<br>o data to display.                                                                                                    | oerating, non-operating, fixed, or variable expe<br>Amount                                                                                                    | nses) in respect of the relevant activity                                                                                                    |                                                                                        |                           |  |
| Amount and type of expenses (such as op<br>Add<br>pe of Expenses<br>o data to display.                                                                                                    | perating, non-operating, fixed, or variable expe                                                                                                    | nses) in respect of the relevant activity                                                                                                    |                                                                                        |                           |  |
| Amount and type of expenses (such as op<br>Add<br>ope of Expenses<br>data to display.                                                                                                    | perating, non-operating, fixed, or variable expe<br>Amount<br>f business, property, or equipment used for the                                                                                                    | nses) in respect of the relevant activity                                                                                                    | :<br>Is (not the Registered Agent :                                                    | address)                  |  |
| Amount and type of expenses (such as op<br>Add<br>part Expenses<br>data to display.                                                                                                    | Amount<br>f business, property, or equipment used for th                                                                                                    | sees) in respect of the relevant activity  e relevant activity in the Marshall Island                                                                                                    | :<br>Is (not the Registered Agent :                                                    | address)                  |  |
| Amount and type of expenses (such as op<br>Add<br>pa of Expenses<br>o data to display.<br>ovide the physical address of the place o                                                                                                    | Perating, non-operating, fixed, or variable expe<br>Amount<br>f business, property, or equipment used for th                                                                                                    | In respect of the relevant activity     e relevant activity in the Marshall Island                                                                                                    | :<br>Is (not the Registered Agent :                                                    | address)                  |  |
| Amount and type of expenses (such as op<br>Axt<br>pre of Expenses<br>o data to display.<br>ovide the physical address of the place o<br>amber of employees, including the number                                                                                                    | Perating, non-operating, fixed, or variable expe<br>Amount<br>f business, property, or equipment used for th                                                                                                    | In respect of the relevant activity     relevant activity     relevant activity in the Marshall Island     sonnel responsible for earrying out the                                                                | :<br>s (not the Registered Agent<br>relevant activity in the Mars                      | address)<br>hall Islanda. |  |
| Amount and type of expenses (such as op<br>Add<br>part Expenses<br>data to display.<br>Invite the physical address of the place of<br>amber of employees, including the number                                                                                                    | Amount<br>f business, property, or equipment used for th<br>or of full immemployees, or other qualified per                                                                                                    | in respect of the relevant activity     in the selection of the relevant activity     e relevant activity in the Marshall Island     sonnel responsible for carrying out the                                      | :<br>ss (not the Registered Agent<br>relevant activity in the Mars                     | address)<br>hall Islands. |  |
| Amount and type of expenses (such as op<br>Add<br>pre of Expenses<br>o data to display.<br>I ovide the physical address of the place o<br>umber of employees, including the number<br>* Number of employees.                                                                                                    | Perating, non-operating, fixed, or variable expe<br>Amount<br>I business, property, or equipment used for th<br>or of full-time employees, or other qualified per                                                      | In respect of the relevant activity     e relevant activity in the Marshall Island     sonnel responsible for carrying out the                                                                                    | :<br>Is (not the Registered Agent .<br>relevant activity in the Mars)                  | address)<br>hall Islands. |  |
| Amount and type of expenses (such as op<br>Add<br>ype of Expenses<br>dets to display:<br>ovide the physical address of the place of<br>amber of employees, including the numbe<br>*Number of employees                                                                                                    | erating, non-operating, fixed, or variable expe<br>Amount<br>f business, property, or equipment used for th<br>and the employees, or other qualified per                                                               | In respect of the relevant activity     relevant activity     relevant activity in the Marshall Island     sonnel responsible for carrying out the                                                                | :<br>Is (not the Registered Agent<br>relevant activity in the Mars)                    | address)<br>hall Islands. |  |
| Amount and type of expenses (such as op<br>Add<br>pe of Expenses<br>odata to display.<br>ovide the physical address of the place of<br>amber of employees, including the number<br>*Number of employees.<br>Number of All-time employees                                                                                                    | Amount Amount t business, property, or equipment used for the or of full-time employees, or other qualified per                                                                                                    | In respect of the relevant activity     e relevant activity in the Marshall Island     sonnel responsible for carrying out the                                                                                    | :<br>is (not the Registered Agent .<br>relevant activity in the Mars)                  | address)<br>hall Islands. |  |
| Amount and type of expenses (such as op<br>Add<br>pro of Expenses<br>o data to display.<br>In ovide the physical address of the place of<br>amber of employees, including the number<br>* Number of employees                                                                                                    | Amount Amount f business, property, or equipment used for the or of full time employees, or other qualified per                                                                                                    | In respect of the relevant activity     e relevant activity in the Marshall Island     sonnel responsible for carrying out the                                                                                    | :<br>is (not the Registered Agent :<br>relevant activity in the Marz                   | address)<br>hall Islands. |  |
| Amount and type of expenses (such as op<br>Ad<br>ype of Expenses<br>odats to darkay.<br>Covide the physical address of the place of<br>umber of employees, including the number<br>*Number of employees.<br>Number of singleyees<br>sase describe how the core income generations<br>and the singleyees and the singleyees<br>and the singleyees and the singleyees<br>as a describe how the core income generations<br>as a describe how the core income generations<br>and the singleyees and the singleyees and the singleyees<br>as a describe how the core income generations<br>as a describe how the core income generations<br>as a d                                                                                 | Amount Amount business, property, or equipment used for th or of full time employees, or other qualified per training activities are being carried out in the Ma                                                       | In respect of the relevant activity     erelevant activity     erelevant activity in the Marshall Island     sonnel responsible for carrying out the     rshall Islands with respect to the relevan               | :<br>ss (not the Registered Agent :<br>relevant activity in the Mars)                  | address)<br>hall Islands. |  |
| Amount and type of expenses (such as op<br>Add<br>part of Expenses<br>o data to diplay.<br>Covide the physical address of the place of<br>umber of employees, including the number<br>*Number of employees.<br>Number of employees.                                                                                                    | Amount Amount f business, property, or equipment used for the or of full-time employees, or other qualified per mating activities are being carried out in the Ma                                                      | <ul> <li>In respect of the relevant activity</li> <li>e relevant activity in the Marshall Island</li> <li>sonnel responsible for carrying out the</li> <li>rshall Islands with respect to the relevant</li> </ul> | :<br>is (not the Registered Agent .<br>relevant activity in the Mars)<br>int activity. | address)<br>hall Islanda. |  |
| Amount and type of expenses (such as op<br>Ad<br>pro of Expenses<br>o data to display.<br>Tovide the physical address of the place of<br>amber of employees, including the number<br>• Number of employees<br>• Number of semployees<br>ease describe how the core income general                                                                                                    | Perating, non-operating, fixed, or variable expe<br>Amount<br>f business, property, or equipment used for th<br>or of full time employees, or other qualified per<br>cating activities are being carried out in the Ma | <ul> <li>In respect of the relevant activity</li> <li>relevant activity in the Marshall Island</li> <li>sonnel responsible for carrying out the</li> <li>rshall Islands with respect to the relevant</li> </ul>   | :<br>is (not the Registered Agent :<br>relevant activity in the Mars)<br>int activity. | address)<br>hall Islands. |  |
| Amount and type of expenses (such as op<br>Ad<br>ype of Expenses<br>o data to deginy.<br>Invide the physical address of the place of<br>umber of employees, including the number<br>*Number of employees.<br>*Number of employees.<br>State of employees.<br>*Number of employees.<br>State of employees.<br>*Number of employees.<br>*Number of employee | Amount  f business, property, or equipment used for th  r of full-time employees, or other qualified per  rating activities are being carried out in the Ma                                                            | In respect of the relevant activity     e relevant activity in the Marshall Island     sonnel responsible for earrying out the     rshall Islands with respect to the releva                                      | :<br>is (not the Registered Agent<br>relevant activity in the Mars<br>int activity.    | address)<br>hall Islanda. |  |

**NRDE Step 8:** Submit the ESR Report. The individual preparing the ESR Report must certify that they are authorized to act on behalf of the entity and must provide the following information:

| * First Name             |                                      |                                                 |
|--------------------------|--------------------------------------|-------------------------------------------------|
| * Middle Name            |                                      | N/A 🗆                                           |
| * Last Name              |                                      |                                                 |
| * Gender                 | *                                    |                                                 |
| * Title                  | ~                                    |                                                 |
| * Nationality            |                                      | *                                               |
| * Email Address          |                                      |                                                 |
| * Re-enter Email Address |                                      |                                                 |
|                          | (An email confirmation and the ESR C | Certificate will be sent to this email address) |
| * Country                |                                      | *                                               |
| * City                   |                                      |                                                 |
| * State                  |                                      | N/A 🗆                                           |
| * Postal Code            |                                      | N/A 🗆                                           |
| * Phone                  | ~                                    | <i>а</i>                                        |
| * Number                 |                                      |                                                 |
|                          |                                      | Submit                                          |

#### 4.0 RETRIEVE OR VOID PAST REPORT

From the portal home page, you may retrieve or void a past report and view the below information after entering the Entity Number and Unique PIN.

| Finanical<br>Period | ESR Report Status | Confirmation<br>Number | Certificate<br>Unique<br>Tracking<br>Number | Void | ESR Submitted By | ESR Report<br>Date | Void Request Submitted By | ESR Void Date |
|---------------------|-------------------|------------------------|---------------------------------------------|------|------------------|--------------------|---------------------------|---------------|
|---------------------|-------------------|------------------------|---------------------------------------------|------|------------------|--------------------|---------------------------|---------------|

Voiding an ESR Report may only be done once it has been processed by the Registrar of Corporations.

#### 5.0 RECEIPT AND VERIFICATION OF A CESRC

Generally, a CESRC will be sent to the email address of the individual submitting the ESR Report within 72 hours of submission. Additionally, an electronic copy of the CESRC will be available on the portal through the retrieve a past report function.

A CESRC may be verified at <u>https://resources.register-iri.com/ESRVerify/esr/Search</u> by entering the unique tracking number found on the CESRC, through the retrieve a past report function, or by scanning the Quick Response (QR) Code found on the CESRC:

| * Document/Certificate Type | Certificate of Economic S | Substance Reporting C | ompliance |
|-----------------------------|---------------------------|-----------------------|-----------|
| 💿 * Unique Tracking Number  |                           |                       |           |
|                             | Search                    | Clear                 |           |
|                             |                           |                       |           |